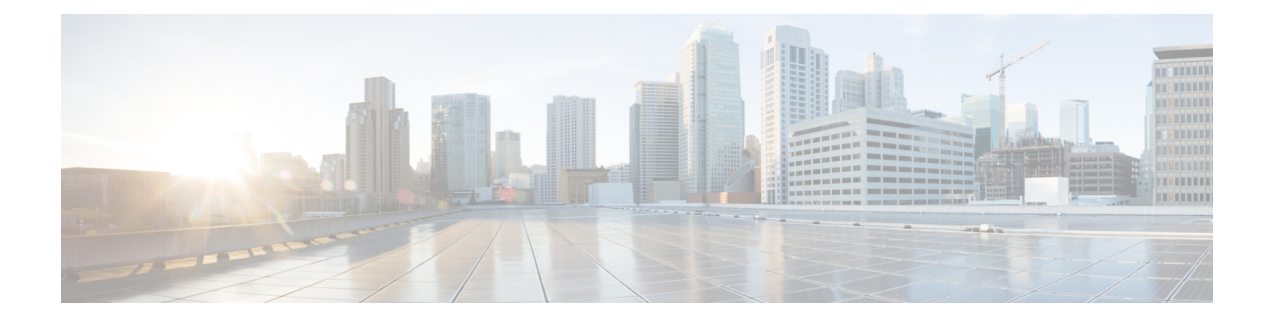

# **OSPFv3 IPSec ESP Encryption and Authentication**

When Open Shortest Path First version 3 (OSPFv3) runs on IPv6, OSPFv3 requires the IPv6 encapsulating security payload (ESP) header or IPv6 authentication header to ensure integrity, authentication, and confidentiality of routing exchanges. IPv6 ESP extension headers can be used to provide authentication and confidentiality to OSPFv3.

- Finding Feature Information, on page 1
- Prerequisites for OSPFv3 IPSec ESP Encryption and Authentication, on page 1
- Information About OSPFv3 IPSec ESP Encryption and Authentication, on page 2
- How to Configure OSPFv3 IPSec ESP Encryption and Authentication, on page 3
- Configuration Examples for OSPFv3 IPSec ESP Encryption and Authentication, on page 6
- Additional References, on page 7
- Feature Information for OSPFv3 IPSec ESP Encryption and Authentication, on page 8

## **Finding Feature Information**

Your software release may not support all the features documented in this module. For the latest caveats and feature information, see Bug Search Tooland the release notes for your platform and software release. To find information about the features documented in this module, and to see a list of the releases in which each feature is supported, see the feature information table.

Use Cisco Feature Navigator to find information about platform support and Cisco software image support. To access Cisco Feature Navigator, go to www.cisco.com/go/cfn. An account on Cisco.com is not required.

# Prerequisites for OSPFv3 IPSec ESP Encryption and Authentication

Configure the IP Security (IPsec) secure socket application program interface (API) on OSPFv3 in order to enable authentication and encryption.

# Information About OSPFv3 IPSec ESP Encryption and Authentication

## **OSPFv3** Authentication Support with IPsec

In order to ensure that OSPFv3 packets are not altered and re-sent to the device, causing the device to behave in a way not desired by its system administrators, OSPFv3 packets must be authenticated. OSPFv3 uses the IPsec secure socket API to add authentication to OSPFv3 packets. This API supports IPv6.

OSPFv3 requires the use of IPsec to enable authentication. Crypto images are required to use authentication, because only crypto images include the IPsec API needed for use with OSPFv3.

In OSPFv3, authentication fields have been removed from OSPFv3 packet headers. When OSPFv3 runs on IPv6, OSPFv3 requires the IPv6 authentication header (AH) or IPv6 ESP header to ensure integrity, authentication, and confidentiality of routing exchanges. IPv6 AH and ESP extension headers can be used to provide authentication and confidentiality to OSPFv3.

To use the IPsec AH, you must enable the **ipv6 ospf authentication** command. To use the IPsec ESP header, you must enable the **ipv6 ospf encryption** command. The ESP header may be applied alone or in combination with the AH, and when ESP is used, both encryption and authentication are provided. Security services can be provided between a pair of communicating hosts, between a pair of communicating security gateways, or between a security gateway and a host.

To configure IPsec, you configure a security policy, which is a combination of the security policy index (SPI) and the key (the key is used to create and validate the hash value). IPsec for OSPFv3 can be configured on an interface or on an OSPFv3 area. For higher security, you should configure a different policy on each interface configured with IPsec. If you configure IPsec for an OSPFv3 area, the policy is applied to all of the interfaces in that area, except for the interfaces that have IPsec configured directly. Once IPsec is configured for OSPFv3, IPsec is invisible to you.

The secure socket API is used by applications to secure traffic. The API needs to allow the application to open, listen, and close secure sockets. The binding between the application and the secure socket layer also allows the secure socket layer to inform the application of changes to the socket, such as connection open and close events. The secure socket API is able to identify the socket; that is, it can identify the local and remote addresses, masks, ports, and protocol that carry the traffic requiring security.

Each interface has a secure socket state, which can be one of the following:

- NULL: Do not create a secure socket for the interface if authentication is configured for the area.
- DOWN: IPsec has been configured for the interface (or the area that contains the interface), but OSPFv3 either has not requested IPsec to create a secure socket for this interface, or there is an error condition.
- GOING UP: OSPFv3 has requested a secure socket from IPsec and is waiting for a CRYPTO\_SS\_SOCKET\_UP message from IPsec.
- UP: OSPFv3 has received a CRYPTO\_SS\_SOCKET\_UP message from IPsec.
- CLOSING: The secure socket for the interface has been closed. A new socket may be opened for the interface, in which case the current secure socket makes the transition to the DOWN state. Otherwise, the interface will become UNCONFIGURED.
- UNCONFIGURED: Authentication is not configured on the interface.

OSPFv3 will not send or accept packets while in the DOWN state.

## **OSPFv3 Virtual Links**

For each virtual link, a master security information datablock is created for the virtual link. Because a secure socket must be opened on each interface, there will be a corresponding security information datablock for each interface in the transit area. The secure socket state is kept in the interface's security information datablock. The state field in the master security information datablock shows the status of all of the secure sockets opened for the virtual link. If all of the secure sockets are UP, then the security state for the virtual link will be set to UP.

Packets sent on a virtual link with IPsec must use predetermined source and destination addresses. The first local area address found in the device's intra-area-prefix LSA for the area is used as the source address. This source address is saved in the area data structure and used when secure sockets are opened and packets sent over the virtual link. The virtual link will not transition to the point-to-point state until a source address is selected. Also, when the source or destination address changes, the previous secure sockets must be closed and new secure sockets opened.

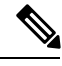

Note

Virtual links are not supported for the IPv4 AF.

# How to Configure OSPFv3 IPSec ESP Encryption and Authentication

## **Defining Encryption on an Interface**

#### Before you begin

Before you configure IPsec on an interface, you must configure OSPFv3 on that interface.

#### **SUMMARY STEPS**

- 1. enable
- 2. configure terminal
- **3.** interface type number
- **4.** Do one of the following:
  - **ospfv3 encryption** {**ipsec spi** spi **esp** encryption-algorithm key-encryption-type key authentication-algorithm key-encryption-type key | **null**}
  - **ipv6 ospf encryption** {**ipsec spi** spi **esp** {*encryption-algorithm* [[*key-encryption-type*] *key*] | **null**} *authentication-algorithm* [*key-encryption-type*] *key* | **null**}

#### **DETAILED STEPS**

|        | Command or Action | Purpose                       |  |
|--------|-------------------|-------------------------------|--|
| Step 1 | enable            | Enables privileged EXEC mode. |  |

|        | Command or Action                                                                                                    | Purpose                                                |
|--------|----------------------------------------------------------------------------------------------------|--------------------------------------------------------|
|        | Example:                                                                                                    | • Enter your password if prompted.                     |
|        | Device> enable                                                                                                    |                                                        |
| Step 2 | configure terminal                                                                                                    | Enters global configuration mode.                      |
|        | Example:                                                                                                    |                                                        |
|        | Device# configure terminal                                                                                                    |                                                        |
| Step 3 | interface type number                                                                                                    | Specifies an interface type and number, and places the |
|        | Example:                                                                                                    | device in interface configuration mode.                |
|        | Device(config)# interface ethernet 0/0                                                                                                    |                                                        |
| Step 4 | Do one of the following:                                                                                                    | Specifies the encryption type for an interface.        |
|        | <ul> <li>ospfv3 encryption {ipsec spi spi esp<br/>encryption-algorithm key-encryption-type key<br/>authentication-algorithm key-encryption-type key  <br/>null}</li> <li>ipv6 ospf encryption {ipsec spi spi esp<br/>{encryption-algorithm [[key-encryption-type] key]  </li> </ul> |                                                        |
|        | <b>null</b> } <i>authentication-algorithm</i> [ <i>key-encryption-type</i> ] <i>key</i>   <b>null</b> }                                                                                                    |                                                        |
|        | Example:                                                                                                    |                                                        |
|        | Device(config-if)# ospfv3 encryption ipsec spi 1001<br>esp null md5 0 27576134094768132473302031209727                                                                                                    |                                                        |
|        | Example:                                                                                                    |                                                        |
|        | Device(config-if) ipv6 ospf encryption ipsec spi<br>1001 esp null sha1<br>123456789A123456789B123456789C123456789D                                                                                                    |                                                        |

## **Defining Encryption in an OSPFv3 Area**

## **SUMMARY STEPS**

- 1. enable
- 2. configure terminal
- 3. ipv6 router ospf process-id
- **4.** area *area-id* encryption ipsec spi spi esp { *encryption-algorithm* [|*key-encryption-type*]*key* | null} *authentication-algorithm* [|*key-encryption-type*] *key*

## **DETAILED STEPS**

|        | Command or Action                                                                                                    | Purpose                                   |
|--------|----------------------------------------------------------------------------------------------------|-------------------------------------------|
| Step 1 | enable                                                                                                    | Enables privileged EXEC mode.             |
|        | Example:                                                                                                    | • Enter your password if prompted.        |
|        | Device> enable                                                                                                    |                                           |
| Step 2 | configure terminal                                                                                                    | Enters global configuration mode.         |
|        | Example:                                                                                                    |                                           |
| _      | Device# configure terminal                                                                                                    |                                           |
| Step 3 | ipv6 router ospf process-id                                                                                                    | Enables OSPFv3 router configuration mode. |
|        | Example:                                                                                                    |                                           |
|        | Device(config)# ipv6 router ospf 1                                                                                                    |                                           |
| Step 4 | <b>area</b> area-id <b>encryption ipsec spi</b> spi <b>esp</b> {<br>encryption-algorithm [ key-encryption-type] key   <b>null</b> }<br>authentication-algorithm [ key-encryption-type] key | Enables encryption in an OSPFv3 area.     |
|        | Example:                                                                                                    |                                           |
|        | Device(config-rtr)# area 1 encryption ipsec spi<br>500 esp null md5 1aaa2bbb3ccc4ddd5eee6fff7aaa8bbb                                                                                       |                                           |

## **Defining Authentication and Encryption for a Virtual Link in an OSPFv3 Area**

## **SUMMARY STEPS**

- 1. enable
- **2**. configure terminal
- 3. ipv6 router ospf process-id
- **4.** area *area-id* virtual-link *router-id* authentication ipsec spi *spi authentication-algorithm* [ *key-encryption-type*] *key*
- **5.** area *area-id* virtual-link *router-id* encryption ipsec spi *spi* esp {*encryption-algorithm* [*key-encryption-type*] *key* | null} *authentication-algorithm* [*key-encryption-type*] *key*

## **DETAILED STEPS**

|        | Command or Action | Purpose                            |  |
|--------|-------------------|------------------------------------|--|
| Step 1 | enable            | Enables privileged EXEC mode.      |  |
|        | Example:          | • Enter your password if prompted. |  |
|        | Device> enable    |                                    |  |

|        | Command or Action                                                                                                    | Purpose                                                     |
|--------|----------------------------------------------------------------------------------------------------|-------------------------------------------------------------|
| Step 2 | configure terminal                                                                                                    | Enters global configuration mode.                           |
|        | Example:                                                                                                    |                                                             |
|        | Device# configure terminal                                                                                                    |                                                             |
| Step 3 | ipv6 router ospf process-id                                                                                                    | Enables OSPFv3 router configuration mode.                   |
|        | Example:                                                                                                    |                                                             |
|        | Device(config)# ipv6 router ospf 1                                                                                                    |                                                             |
| Step 4 | <b>area</b> area-id <b>virtual-link</b> router-id <b>authentication</b><br><b>ipsec spi</b> spi authentication-algorithm [<br><i>key-encryption-type</i> ] <i>key</i>                                                           | Enables authentication for virtual links in an OSPFv3 area. |
|        | Example:                                                                                                    |                                                             |
|        | Device(config-rtr)# area 1 virtual-link 10.0.0.1<br>authentication ipsec spi 940 md5<br>1234567890ABCDEF1234567890ABCDEF                                                                                                    |                                                             |
| Step 5 | <b>area</b> area-id <b>virtual-link</b> router-id <b>encryption</b><br><b>ipsec spi</b> spi <b>esp</b> {encryption-algorithm<br>[key-encryption-type] key   <b>null</b> } authentication-algorithm<br>[key-encryption-type] key | Enables encryption for virtual links in an OSPFv3 area.     |
|        | Example:                                                                                                    |                                                             |
|        | Device(config-rtr)# area 1 virtual-link 10.1.0.1<br>hello-interval 2 dead-interval 10 encryption ipsec<br>spi 3944 esp null sha1<br>123456789A123456789B123456789C123456789D                                                    |                                                             |

# Configuration Examples for OSPFv3 IPSec ESP Encryption and Authentication

## Example: Defining Encryption in an OSPFv3 Area

#### Device# show ipv6 ospf interface

Ethernet0/0 is up, line protocol is up Link Local Address 2001:0DB1:A8BB:CCFF:FE00:6E00, Interface ID 2 Area 0, Process ID 1, Instance ID 0, Router ID 10.10.10.1 Network Type BROADCAST, Cost:10 MD5 Authentication (Area) SPI 1000, secure socket state UP (errors:0) Transmit Delay is 1 sec, State BDR, Priority 1 Designated Router (ID) 10.11.11.1, local address 2001:0DB1:A8BB:CCFF:FE00:6F00 Backup Designated router (ID) 10.10.10.1, local address FE80::A8BB:CCFF:FE00:6E00 Timer intervals configured, Hello 10, Dead 40, Wait 40, Retransmit 5

```
Hello due in 00:00:03
Index 1/1/1, flood queue length 0
Next 0x0(0)/0x0(0)/0x0(0)
Last flood scan length is 1, maximum is 1
Last flood scan time is 0 msec, maximum is 0 msec
Neighbor Count is 1, Adjacent neighbor count is 1
Adjacent with neighbor 10.11.11.1 (Designated Router)
Suppress hello for 0 neighbor(s)
```

## **Additional References**

## **Related Documents**

| Related Topic                                                              | Document Title                                                                                  |
|----------------------------------------------------------------------------|-------------------------------------------------------------------------------------------------|
| IPv6 addressing and connectivity                                           | IPv6 Configuration Guide                                                                        |
| Cisco IOS commands                                                         | Cisco IOS Master Command List, All Releases                                                     |
| IPv6 commands                                                              | Cisco IOS IPv6 Command Reference                                                                |
| Cisco IOS IPv6 features                                                    | Cisco IOS IPv6 Feature Mapping                                                                  |
| Configuring BGP Nonstop Forwarding Awareness<br>Using BGP Graceful Restart | "Configuring Advanced BGP Features" in the <i>IP</i><br><i>Routing: BGP Configuration Guide</i> |

### **Standards and RFCs**

| Title |
|-------|
| IPv6  |
| RFCs  |
|       |

#### MIBs

| MIB | MIBs Link                                                                                                    |
|-----|----------------------------------------------------------------------------------------------------|
| —   | To locate and download MIBs for selected platforms, Cisco IOS releases, and feature sets, use Cisco MIB Locator found at the following URL: |
|     | http://www.cisco.com/go/mibs                                                                                                    |

### **Technical Assistance**

| Description                                                                                                    | Link                                              |
|----------------------------------------------------------------------------------------------------|---------------------------------------------------|
| The Cisco Support and Documentation website provides<br>online resources to download documentation, software,<br>and tools. Use these resources to install and configure<br>the software and to troubleshoot and resolve technical<br>issues with Cisco products and technologies. Access to<br>most tools on the Cisco Support and Documentation<br>website requires a Cisco.com user ID and password. | http://www.cisco.com/cisco/web/support/index.html |

# Feature Information for OSPFv3 IPSec ESP Encryption and Authentication

The following table provides release information about the feature or features described in this module. This table lists only the software release that introduced support for a given feature in a given software release train. Unless noted otherwise, subsequent releases of that software release train also support that feature.

Use Cisco Feature Navigator to find information about platform support and Cisco software image support. To access Cisco Feature Navigator, go to www.cisco.com/go/cfn. An account on Cisco.com is not required.

| Feature Name                                      | Releases              | Feature Information                                                                                                    |
|---------------------------------------------------|-----------------------|----------------------------------------------------------------------------------------------------|
| OSPFv3 IPSec ESP Encryption and<br>Authentication | 12.4(9)T<br>15.1(1)SY | IPv6 ESP extension headers can be<br>used to provide authentication and<br>confidentiality to OSPFv3.                                                                                                    |
|                                                   |                       | The following commands were<br>introduced or modified: area<br>encryption, area virtual-link,<br>area virtual-link authentication,<br>ipv6 ospf area, ipv6 ospf<br>encryption, show ipv6 ospf<br>interface, show ospfv3 interface. |

Table 1: Feature Information for OSPFv3 IPSec ESP Encryption and Authentication